## Cadastro / Serviço — Como cadastrar serviços

## Como cadastrar serviços

Para o cadastro e consequentemente a configuração de serviços é necessário cadastrar um produto e alterar a sua forma de comercialização para o tipo serviço, para isso, inicialmente é necessário acessar a tela de "Produtos" presente em Cadastro > Produtos no painel Veloce.

| eloce<br>tech | Início          | Apps 🗸 | Cadastros V Relatórios | <ul> <li>Clientes</li> </ul> | Configurações  | Movimentação de<br>pagamentos | Acompanhame<br>pedidos |
|---------------|-----------------|--------|------------------------|------------------------------|----------------|-------------------------------|------------------------|
|               |                 |        | Categorias             |                              |                |                               |                        |
| Produto Lista |                 |        | Fornecedores           |                              |                |                               |                        |
| Empresa       |                 |        | Impostos               |                              |                | Status                        |                        |
| Selecionar    |                 | 2      | Produtos               | 6                            | ~              | Todos                         | ~                      |
| Imagem        |                 | /      | Insumos                |                              |                | Tipo de ordenação             |                        |
| Todos os pr   | rodutos         |        | Combo                  |                              | ~              | Ordem Crescente               | ~                      |
|               |                 |        | Salas                  |                              |                |                               |                        |
| Refil         |                 |        | Eventos                |                              |                |                               |                        |
| Todos         |                 |        | Abrir/Fechar Caixa     | bs                           |                |                               |                        |
|               |                 | _      | Promoções              |                              |                | _                             | _                      |
|               |                 | Novo   | Pagamentos             |                              | dição em massa | Copiar Copiar todos           | Excluir Selecionados   |
| 10 \$ Reg     | gistros por pág | gina   | Pagamentos             |                              |                |                               |                        |

Em seguida, ao acessar a tela de novo produto, é necessário ir para a aba "Básico" para iniciar o cadastro/configuração do serviço. Para isso, é preciso alterar o tipo de comercialização do produto para "Serviço", conforme exemplificado abaixo.

|                                                                                                    | Fiscal Vale/Voucher                  |
|----------------------------------------------------------------------------------------------------|--------------------------------------|
| Empresa                                                                                                    |                                      |
| Selecionar                                                                                                    | <b>م</b> ب                           |
| Forma de comercialização do produto                                                                                                    | * Categorias                         |
| Preço unitário                                                                                                    | - Selecionar - +                     |
| Preço variavel Preço por tamanho ou canal de vendas Venda granel Taxa de serviço Produto com Insumo Cortesia Serviço Serviço preço variável Recompra Descrição (Intuio do produto) | Irras / GTIN / EAN será obrigatório) |
|                                                                                                    |                                      |

Ainda na aba "Básico" segue-se com a inserção dos dados obrigatórios referentes ao cadastro de serviço.

| Serviço                                                                                   | ✓ Automóveis                                             | ~ <b>+</b>    |
|-------------------------------------------------------------------------------------------|----------------------------------------------------------|---------------|
| Subcategorias                                                                             |                                                          |               |
| Selecionar                                                                                | ~ <b>+</b>                                               |               |
| <ul> <li>Este produto pertence a linh</li> <li>* Descrição (Título do produto)</li> </ul> | a Ambev (Código de Barras / GTIN / EAN será obrigatório) |               |
| 1.02 - PROGRAMACAO                                                                        |                                                          |               |
| ódigo de Identificação Interno -                                                          | Automático                                               |               |
| 0000000098052                                                                             |                                                          |               |
| Percentual de Lucro (Custo + I<br>* Preço                                                 | Porcentagem)                                             |               |
| 40,00                                                                                     |                                                          |               |
| ATIVO - CASO NÃO ESTEJA H                                                                 | IABILITADO NÃO SERÁ POSSÍVEL VENDER ESTE PRODUTO         |               |
| (Campos com asteriscos são ob                                                             | origatórios para poder salvar)                           |               |
|                                                                                           | And                                                      | ilisar Salvar |
|                                                                                           |                                                          |               |

Na aba "Fiscal" do cadastro de serviços, será possível inserir as informações necessárias referentes ao serviço cadastrado. Estes campos de cadastro serão preenchidos de acordo com o tipo de serviço, a empresa que oferecerá os serviços, o cliente associado à empresa que irá comercializar o serviço e a localidade onde os serviços serão prestados.

## Produto Cadastro

| da laboasta                                                                            |                                                                                        |
|----------------------------------------------------------------------------------------|----------------------------------------------------------------------------------------|
| de imposto                                                                             |                                                                                        |
| iposto NFSe                                                                            | ~ +                                                                                    |
|                                                                                        | CEST                                                                                   |
| 1                                                                                      | 0100700                                                                                |
| go de Beneficio Fiscal na UF                                                           |                                                                                        |
|                                                                                        |                                                                                        |
| go tributação                                                                          |                                                                                        |
| 700100                                                                                 |                                                                                        |
| 9                                                                                      | Informações legais                                                                     |
|                                                                                        |                                                                                        |
|                                                                                        |                                                                                        |
| Obra Art                                                                               | Obra Código                                                                            |
| Obro Art                                                                               | Obra Côdigo                                                                            |
| Obro Art<br>Evento Código                                                              | Obra Código<br>Evento Descrição                                                        |
| Obra Art<br>Evento Código                                                              | Obra Código<br>Evento Descrição                                                        |
| Obra Art<br>Evento Código<br>Valor Base Calculo %                                      | Obra Código<br>Evento Descrição<br>Valor Deduções %                                    |
| Obra Art<br>Evento Código<br>Valor Base Calculo %<br>Valor Desconto Condicionado %     | Obra Código<br>Evento Descrição<br>Valor Deduções %<br>Valor Desconto Incondicionado % |
| Obra Art Evento Código Valor Base Calculo % Valor Desconto Condicionado %              | Obra Código<br>Evento Descrição<br>Valor Deduções %<br>Valor Desconto Incondicionado % |
| Obra Art Evento Código Valor Base Calculo % Valor Desconto Condicionado % Dedução Tipo | Obra Código                                                                            |

Continuamos trabalhando incansavelmente para entregar soluções de ponta, focadas na satisfação e no sucesso de nossos usuários. Agradecemos a confiança e esperamos continuar sendo sua escolha preferencial.

Precisa de ajuda? suporte@veloce.tech

Fone: (51) 3108-0066

Visite também nossa base de conhecimento: <u>cac.veloce.tech</u> Mande o seu feedback ou sugestões: <u>contato@veloce.tech</u>